# Image Analysis with Fiji

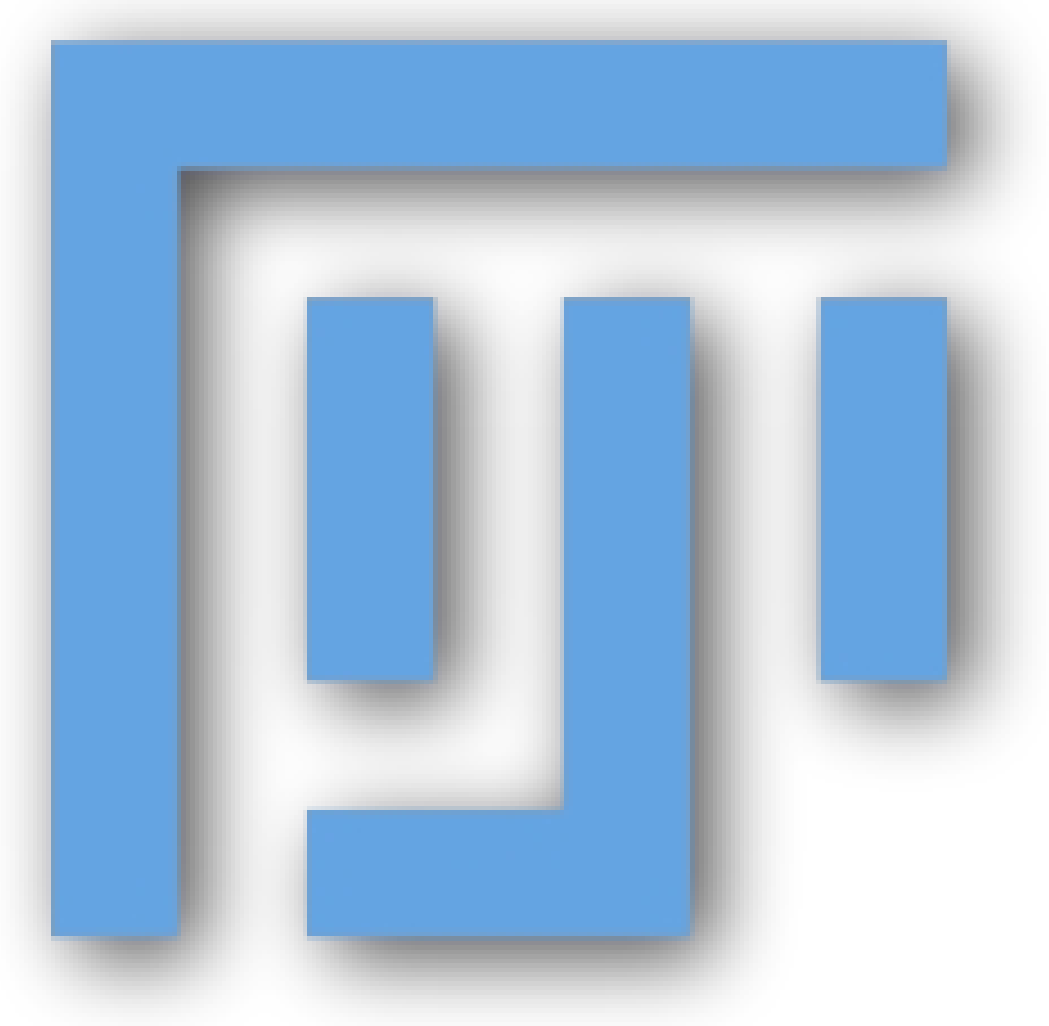

http://imagej.net/Presentations

# What is ImageJ?

## A tool for scientific image analysis

Open source

- You wouldn't write: *Added 500mg of unknown chemical.*
- So don't put your data in a black box!

Rich ecosystem: thousands of plugins

Science = reproducibility *Plugins>Utilities>Make Fiji Package* 

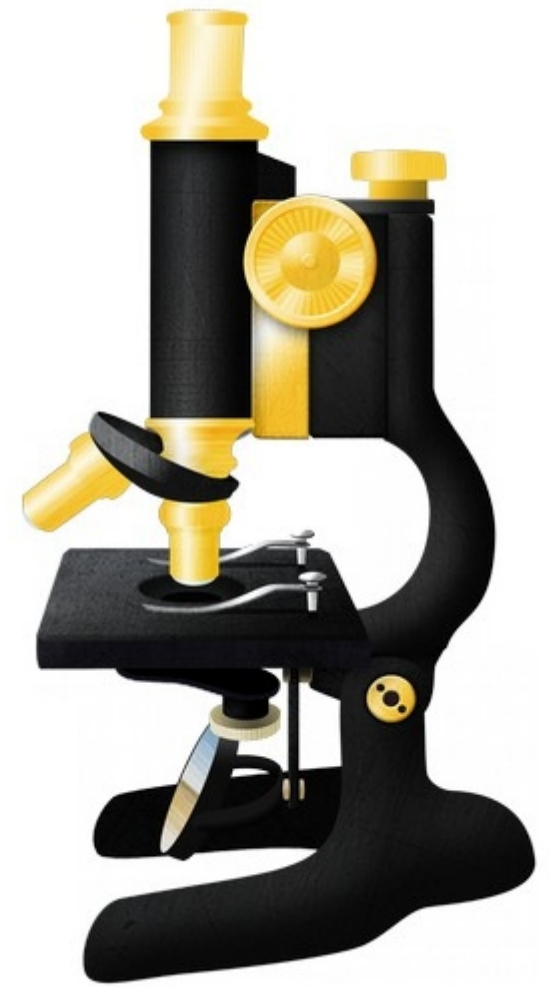

## http://imagej.net/

## Fiji Is Just ImageJ

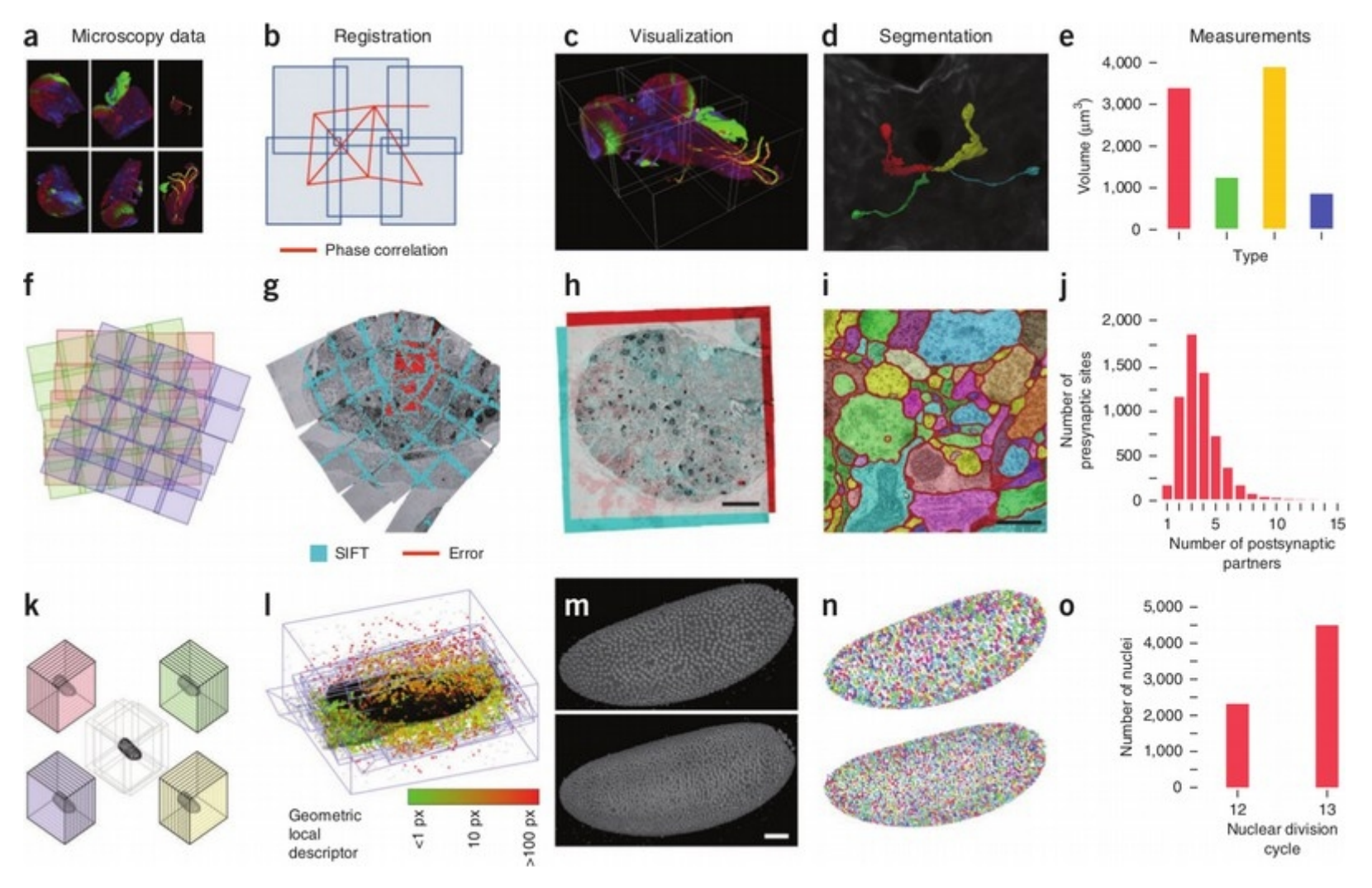

http://imagej.net/Introduction

## Who uses Fiji?

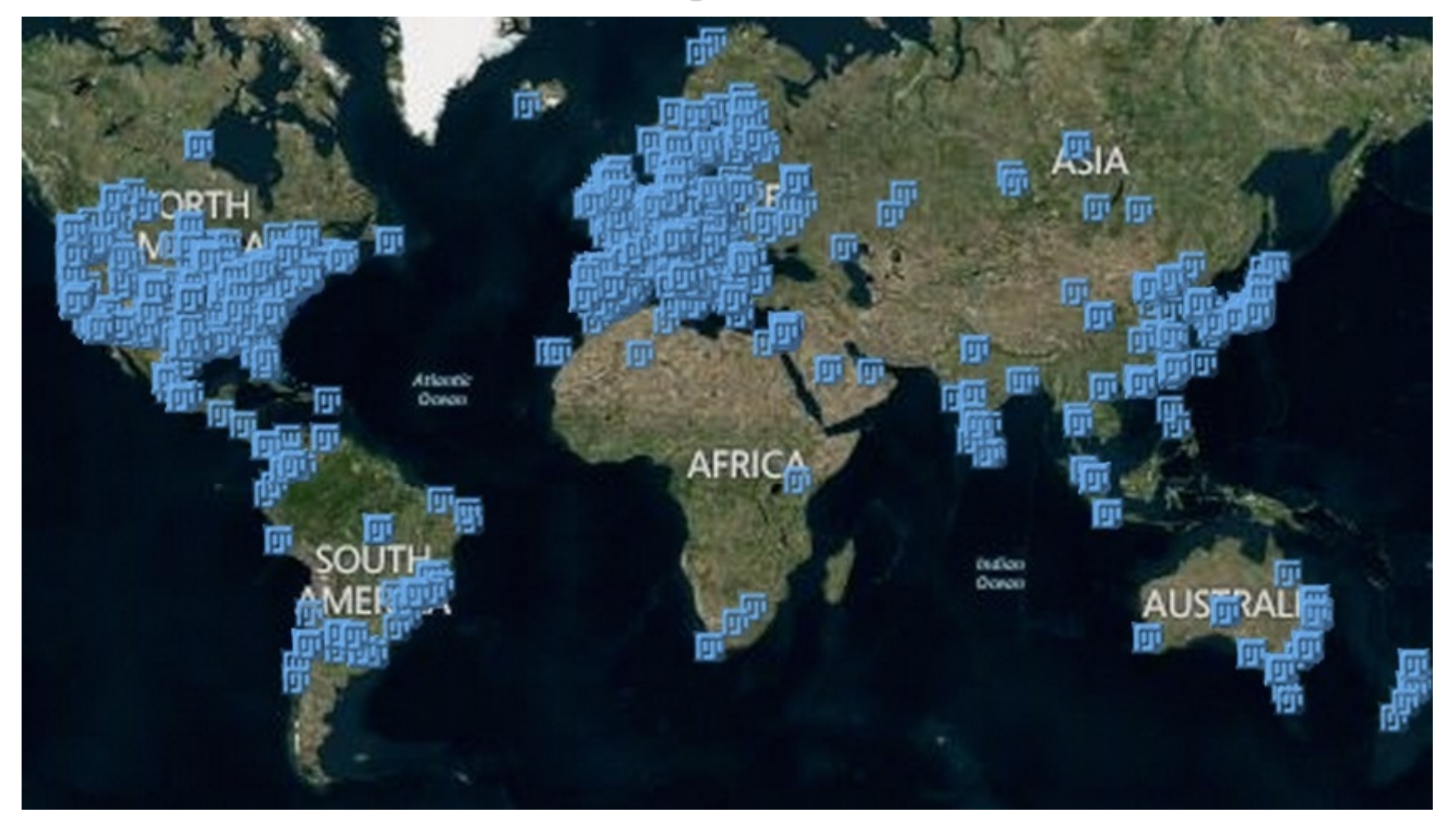

#### Resources for advice and collaboration

# There's a lot of stuff!

## Ctrl+L = Command Finder

|                                                         | Command Finder              |                                                                  |                                                                                                    |                                                          |  |  |
|---------------------------------------------------------|-----------------------------|------------------------------------------------------------------|----------------------------------------------------------------------------------------------------|----------------------------------------------------------|--|--|
|                                                         | Search:                     | Image                                                            |                                                                                                    |                                                          |  |  |
| Command                                                 | Mer                         | nu Path                                                          | Class                                                                                                    | File                                                     |  |  |
| Add Image<br>Image<br>Image<br>Text Image<br>Text Image | lma<br>File<br>File<br>File | ige>Overlay<br>>New<br>>Import<br>>Export<br>>Save As<br>>Import | ij.plugin.OverlayComn<br>ij.plugin.Commands("<br>command:net.imagej.<br>command:net.imagej.<br>ij.plugin.filter.Writer("<br>ij.plugin.TextReader | nands("ima<br>new")<br>plugins.co<br>plugins.co<br>ext") |  |  |
|                                                         | <b>d</b> c                  | Close window after                                               | running command                                                                                                    |                                                          |  |  |
|                                                         |                             | Run Sourc                                                        | e Close                                                                                                    |                                                          |  |  |

## http://imagej.net/Command\_Finder

## Learn how to fish:

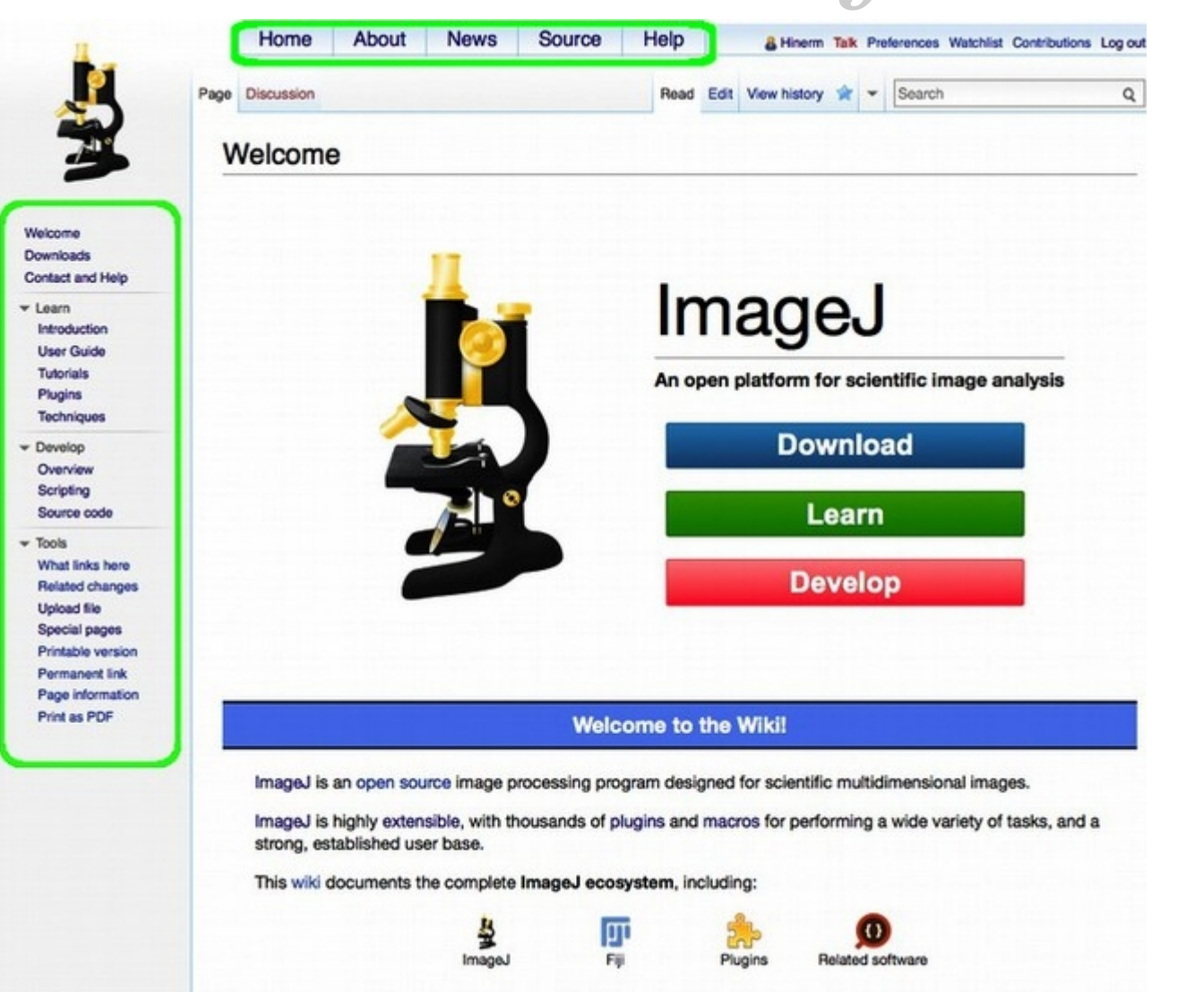

## http://imagej.net/

# Learn how to fish:

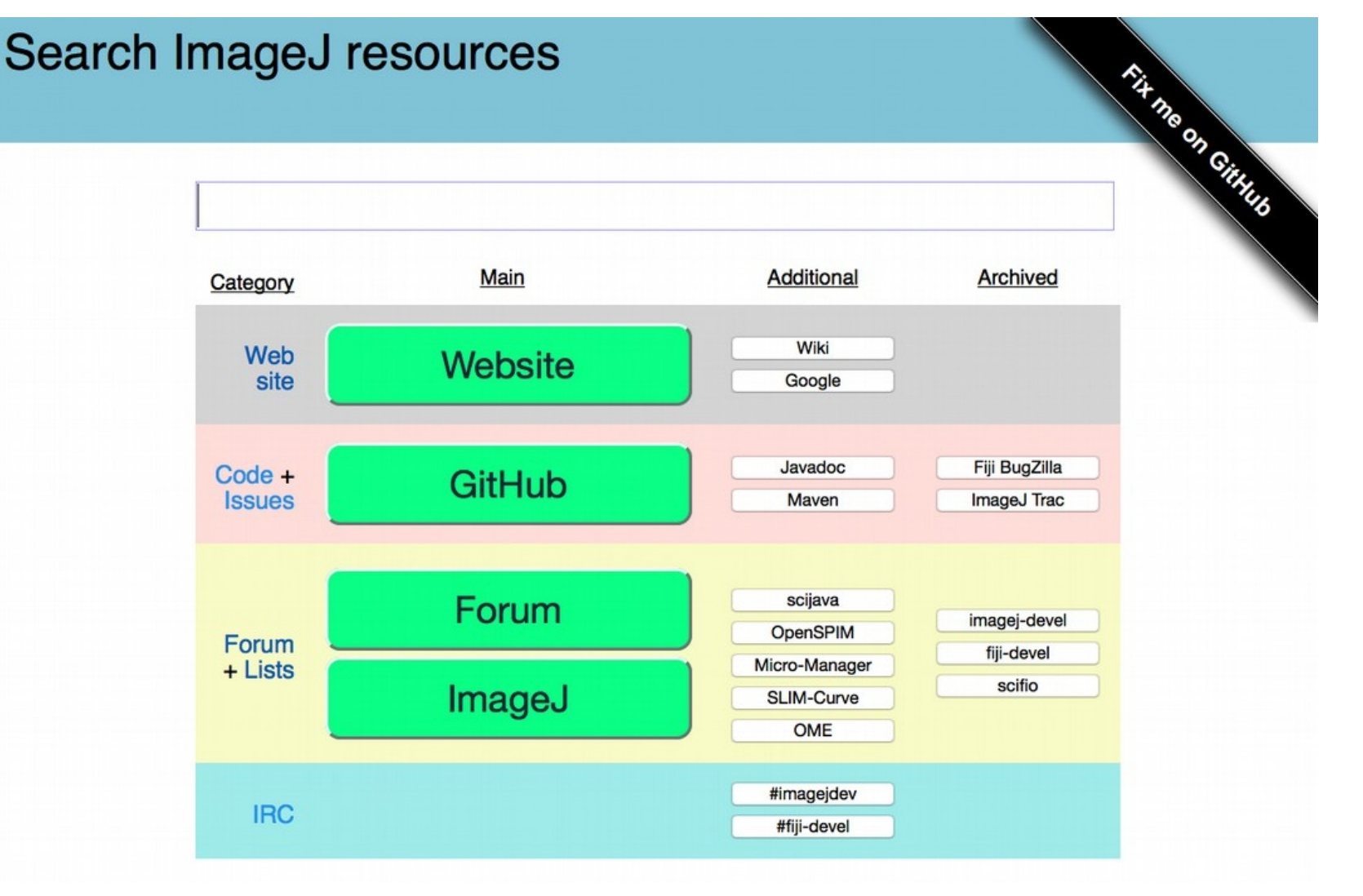

### http://search.imagej.net/

# Teach me how to fish!

| FORUM                                                                                                    |                                                           |                                                  | Sign Up | 🛦 Log In | Q ≡      |
|----------------------------------------------------------------------------------------------------|-----------------------------------------------------------|--------------------------------------------------|---------|----------|----------|
| all categories  All tags  Latest Top Categories                                                                                                    |                                                           |                                                  |         |          |          |
| Торіс                                                                                                    | Category                                                  | Users                                            | Replies | Views    | Activity |
| F Welcome to the ImageJ Forum!                                                                                                    |                                                           |                                                  |         |          |          |
| This is a discussion board for all users and developers of ImageJ and Fiji. The forum is to: Offer a central place for questions and discussions regarding Imag of read more | e purpose of this ImageJ<br>geJ. Include the full breadth | <b>()</b> () () () () () () () () () () () () () | 7       | 262      | 9d       |
| Problems with SCIFIO                                                                                                    | Development                                               | 8 9 6                                            | 7       | 13       | 1m       |
| Macro stops running 3D object counter                                                                                                    | Image Analysis                                            | 0 6 8 0                                          | 11      | 122      | Зm       |
| ImageJ dialog widgets<br>widgets, legacy                                                                                                    | Development                                               | *8 😵 🕢                                           | 6       | 65       | 1h       |
| Can I have imagej-ops repo privileges (at least temporarily)?                                                                                                    | Development                                               | 0 🗶 😫 🚯                                          | 4       | 17       | 2h       |
| Host an update site on a free webdav server                                                                                                    |                                                           | 286                                              | 3       | 23       | 2h       |
| Visualizing velocity fields                                                                                                    | Image Analysis                                            |                                                  | 6       | 79       | 2h       |
| Decklam in area management ofter threshold with Analyza Darticlas                                                                                                    | -                                                         | 0.0                                              |         | 10       | 76       |

http://forum.imagej.net/

## The main window

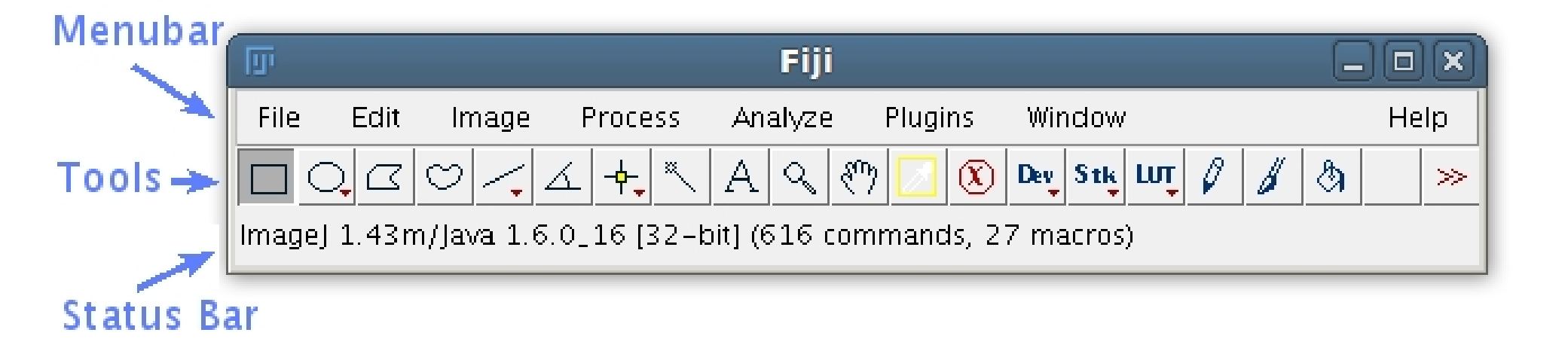

#### Tip: click on the status bar

Tip: right / double-click on Tools

http://imagej.net/Getting\_started

# Staying up-to-date

| 🗯 Fiji File Edit Image Process Analyze Plugins Window 🛛                                                        | Help                  |
|----------------------------------------------------------------------------------------------------|-----------------------|
| ● ○ ○ (Fiji Is Just) Imagel                                                                                    | Search                |
|                                                                                                    | ImageJ Website        |
|                                                                                                    | ImageJ News           |
| ext tool (double-click to configure)                                                                           | Documentation         |
| the second second second second second second second second second second second second second second second s | Installation          |
|                                                                                                    | Mailing List          |
|                                                                                                    | Dev. Resources        |
|                                                                                                    | Plugins               |
|                                                                                                    | Macros                |
|                                                                                                    | Macro Functions       |
|                                                                                                    | Examples              |
|                                                                                                    | Update ImageJ         |
|                                                                                                    | Refresh Menus         |
|                                                                                                    | About Plugins         |
|                                                                                                    | About ImageJ          |
|                                                                                                    | Report a Bug          |
|                                                                                                    | Help on Menu Item     |
|                                                                                                    | Licenses              |
|                                                                                                    | Switch to Modern Mode |
|                                                                                                    | Fiji Wiki             |
|                                                                                                    | Update Fiji           |
|                                                                                                    | Update                |
|                                                                                                    | Upload Sample Image   |

## http://imagej.net/Updater

# Memory management

#### Edit>Options>Memory & Threads

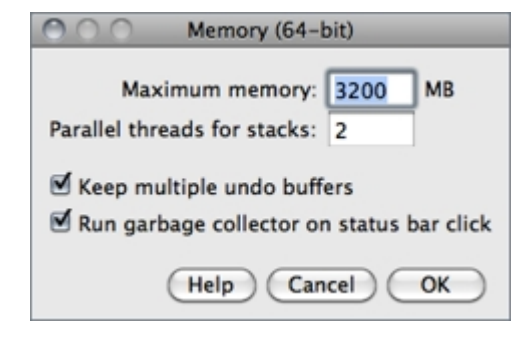

#### *Plugins>Utilities>Monitor Memory*

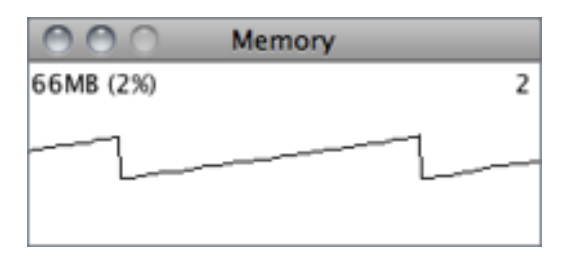

## http://imagej.net/guide/146-27.html

# Opening images

Drag & Drop

File>Open

#### Plugins>Bio-Formats> Bio-Formats Importer

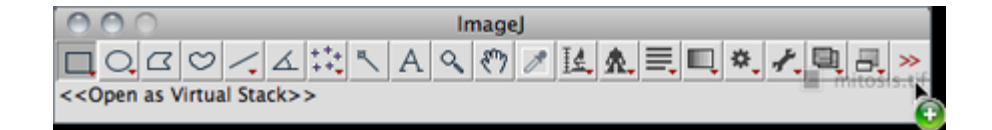

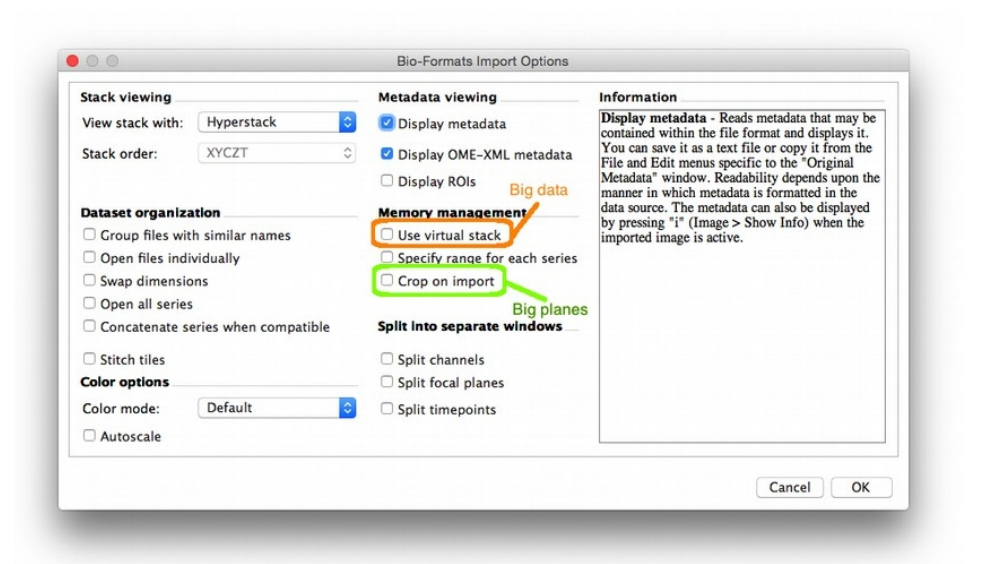

http://imagej.net/Importing\_Image\_Files

# Pixel types

| 0     |         |                                                                 |                 |                  | Fiji               |                                                                           |                        |       |   |   | - |      |
|-------|---------|-----------------------------------------------------------------|-----------------|------------------|--------------------|---------------------------------------------------------------------------|------------------------|-------|---|---|---|------|
| File  | Edit    | Image                                                           | Proc            | ess              | Analyze            | Plugins                                                                   | Windo                  | W     |   |   |   | Help |
|       | י ב ג   | Туре                                                            |                 |                  | $\triangleright$   | 🗌 8-bit                                                                   | St                     | k LUŢ | Ø | 6 | ₿ | >    |
| x=13: | 16, y=7 | Adjust<br>Show Info<br>Propertie<br>Color<br>Stacks<br>Hypersta | 0<br>25<br>ICKS | Ctrl+l<br>Ctrl+S | ⊳<br>5hift+P<br>⊳⊳ | ☐ 16-bit<br>☐ 32-bit<br>☐ 8-bit Co<br>■ RGB Col<br>☐ RGB Sta<br>☐ HSB Sta | olor<br>or<br>ck<br>ck |       |   |   |   |      |
|       |         | Crop<br>Duplicate<br>Rename.                                    | 2<br>           | Ctrl+9<br>Ctrl+9 | 5hift+X<br>5hift+D |                                                                           |                        |       |   |   |   |      |
|       |         | Scale<br>Transforn<br>Zoom<br>Overlay                           | m               | Ctrl+I           |                    |                                                                           |                        |       |   |   |   |      |
|       |         | Lookup T                                                        | ables           |                  |                    | -                                                                         |                        |       |   |   |   |      |
|       |         | Drawing<br>Selection<br>Video Ed                                | litina          |                  |                    |                                                                           |                        |       |   |   |   |      |

http://imagej.net/docs/guide/146-7.html

Pixel type pitfalls

### Know the limitations of your data

- *File>New>Image...* (32-bit, ramp, 20x20)
- Process>Math>Multiply...:
   100,000,000
- Probe values
- *Process>Math>Add...*: 1
- Probe values

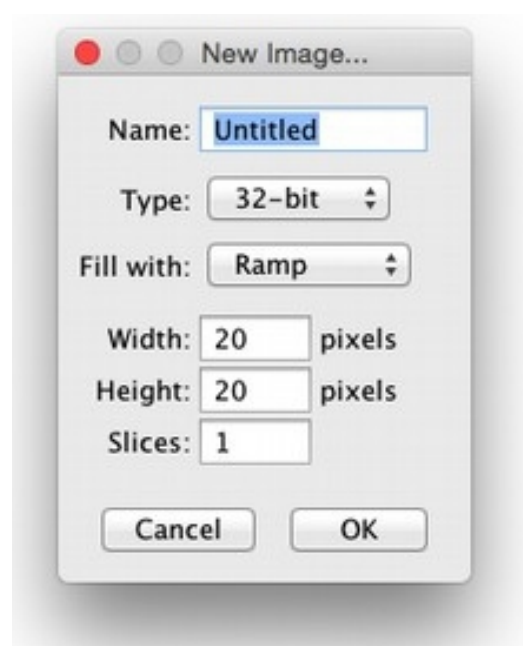

Can you find any problems?

http://imagej.net/IP\_Principles

# Get to know your data

- *File>Open Samples>Boats*
- Analyze>Histogram
- Compare histograms: *File>Open Samples>Blobs*

What would cause this histogram:

http://imagej.net/docs/guide/146-30.html

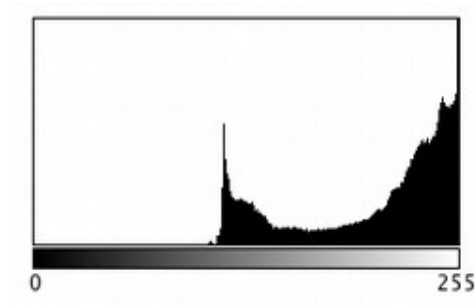

Count: 414720 Mean: 217.211

StdDev: 46.434

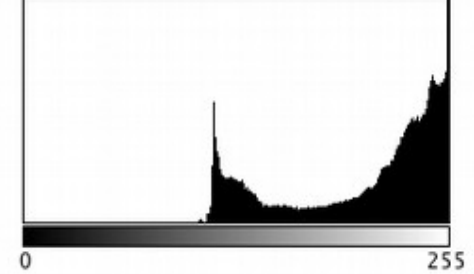

Min: 103

Max: 255

Mode: 255 (112692)

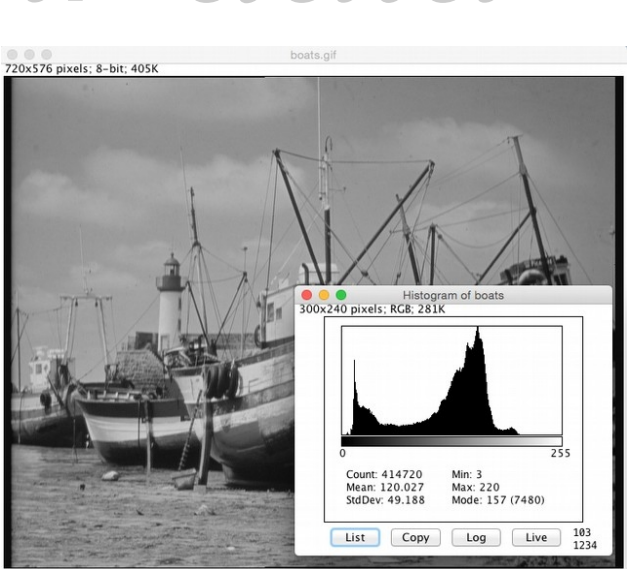

# Profile Plots

### Qualitative observations $\rightarrow$ Quantitative data

- Open Blobs (*Shift* + *B*)
- Use any *Line* tool
- Analyze>Plot Profile

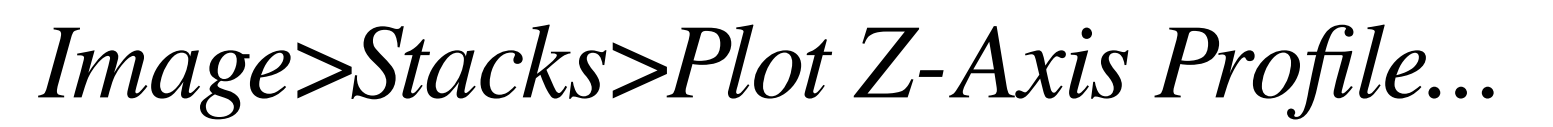

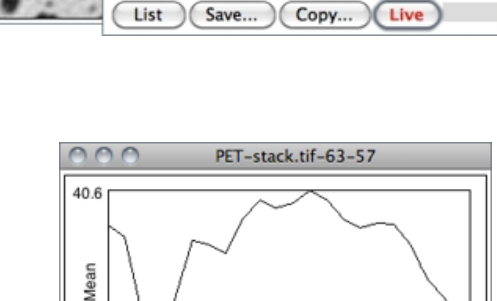

Copy...

X=25, Y=27.0

http://imagej.net/docs/guide/146-28.html

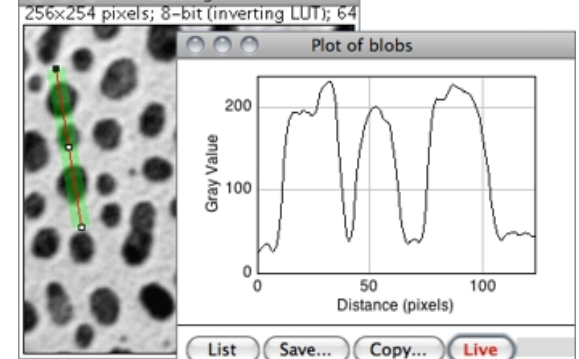

blobs.gif

20.8

List

Save...

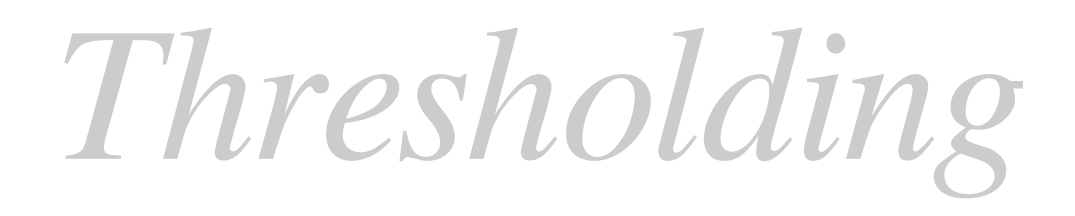

### Isolate values of interest

- Open Blobs (*Shift* + *B*)
- Image>Adjust>Threshold...

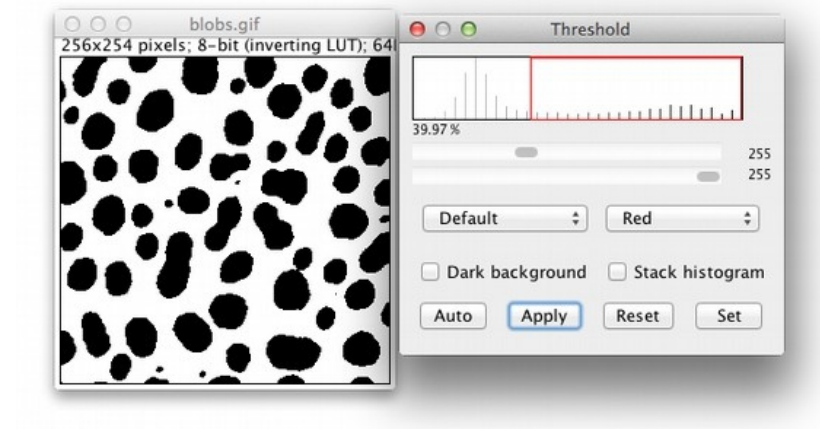

• Use *Profile Plot* to guide threshold

### Which method is best? Image>Adjust>Auto Threshold>Try All

http://imagej.net/docs/guide/

# Regions of interest: ROIs

- File>Open Samples>Clown
- Freehand Line
- Circle the clown nose
- Analyze>Measure

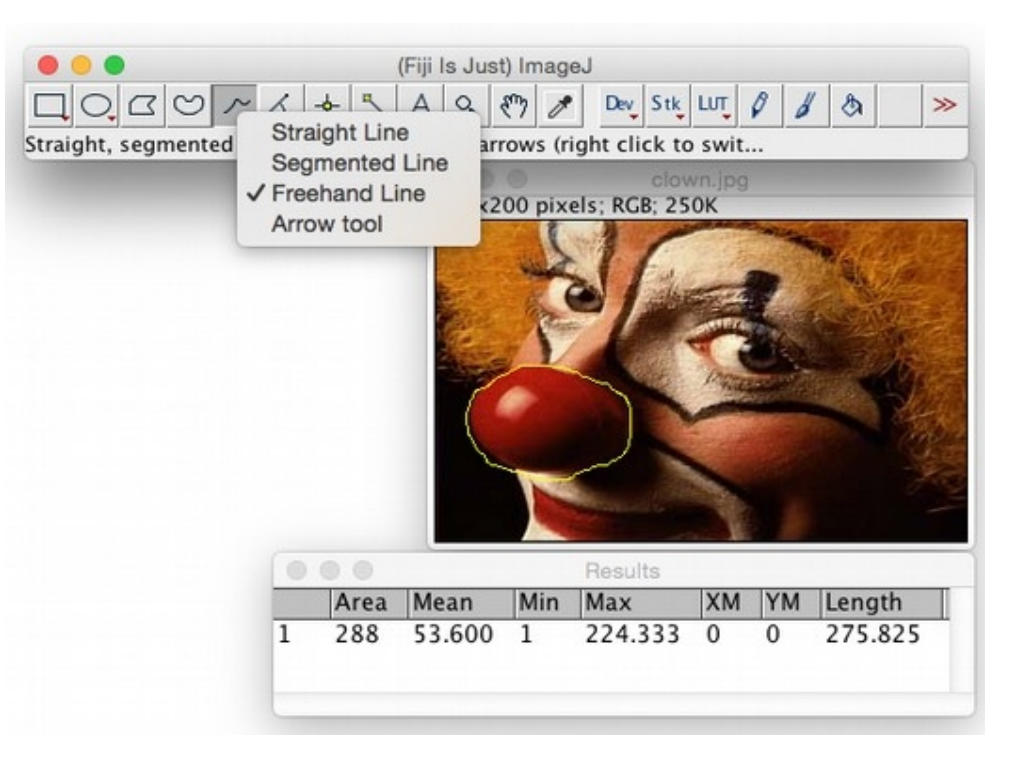

#### Can you draw the same circle on a new clown?

http://imagej.net/docs/guide/146-10.html

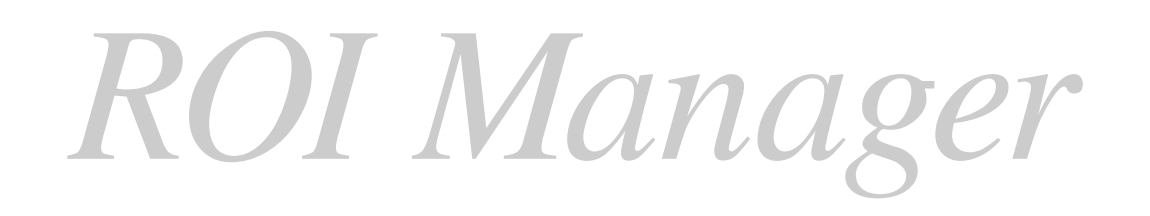

#### Two clowns, one measurement

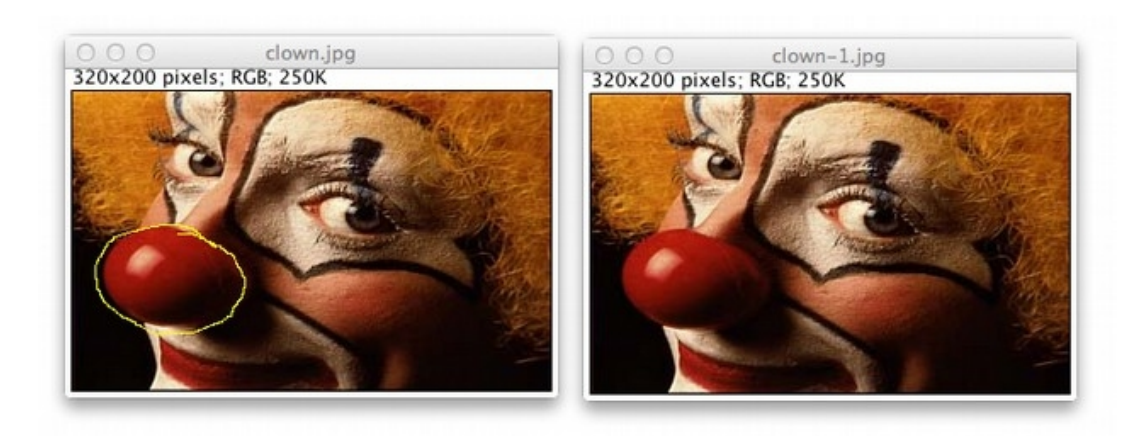

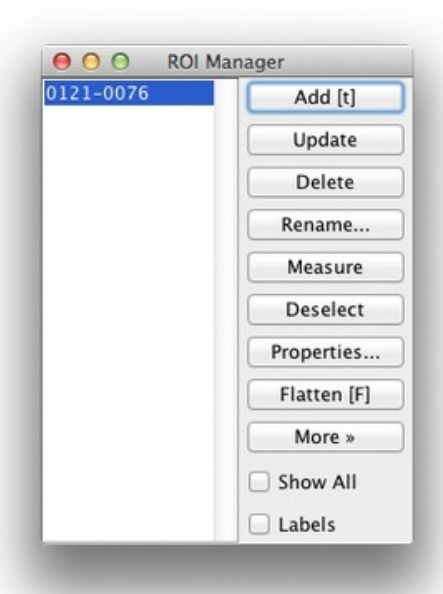

- Select a nose
- Press *t* **or** *Analyze*>*Tools*>*ROI Manager*
- Select other clown
- Click ROI in manager or Edit>Selection>Restore Selection

## http://imagej.net/docs/guide/146-10.html

## Qualitative Observations

#### File>Open Samples>T1 Head (2.4M, 16-bits) Image>Type>8-bit Plugins>3D Viewer (Resampling Factor: 1)

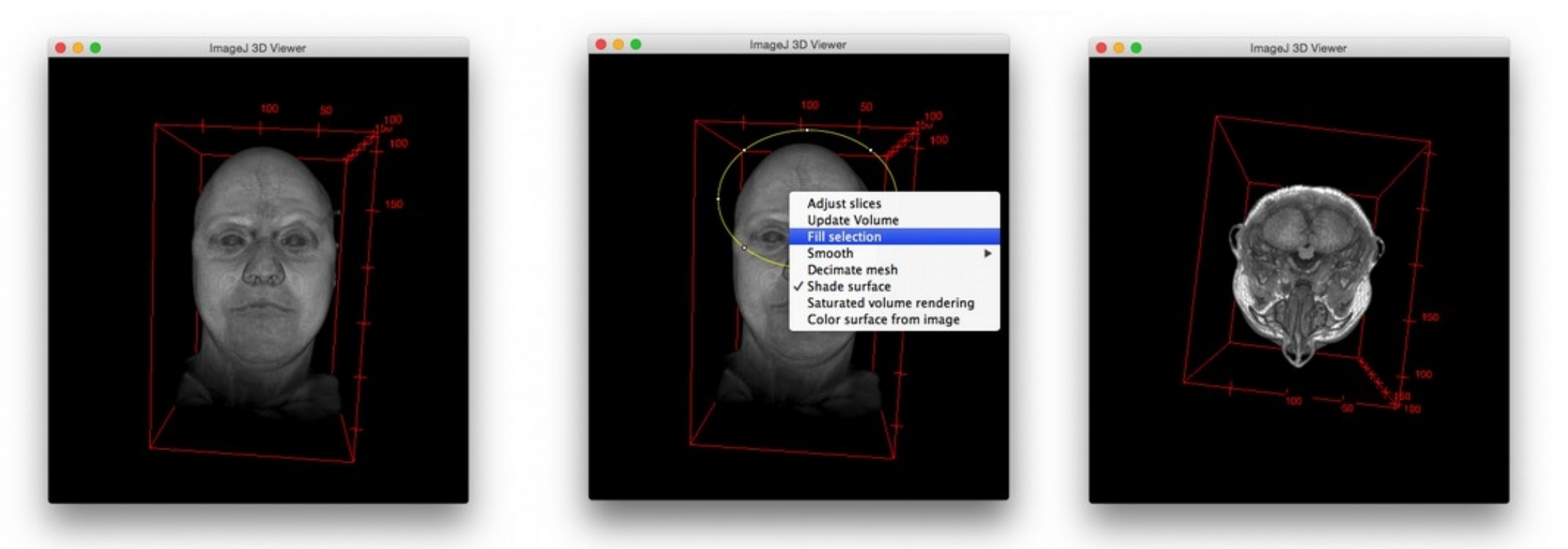

http://imagej.net/3D\_Viewer

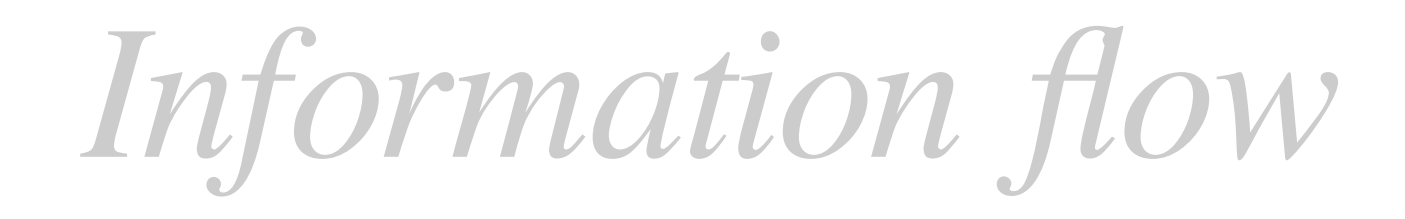

### Starts at image acquisition!

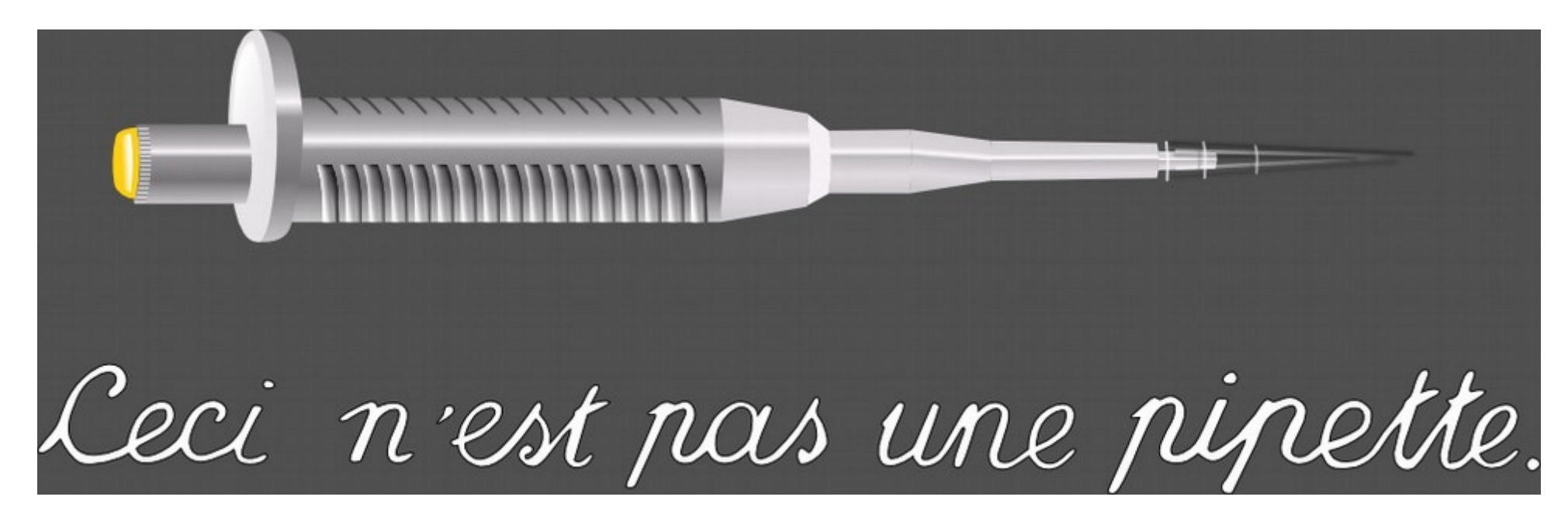

What does this image tell us about the volume of this pipette?

# Information loss

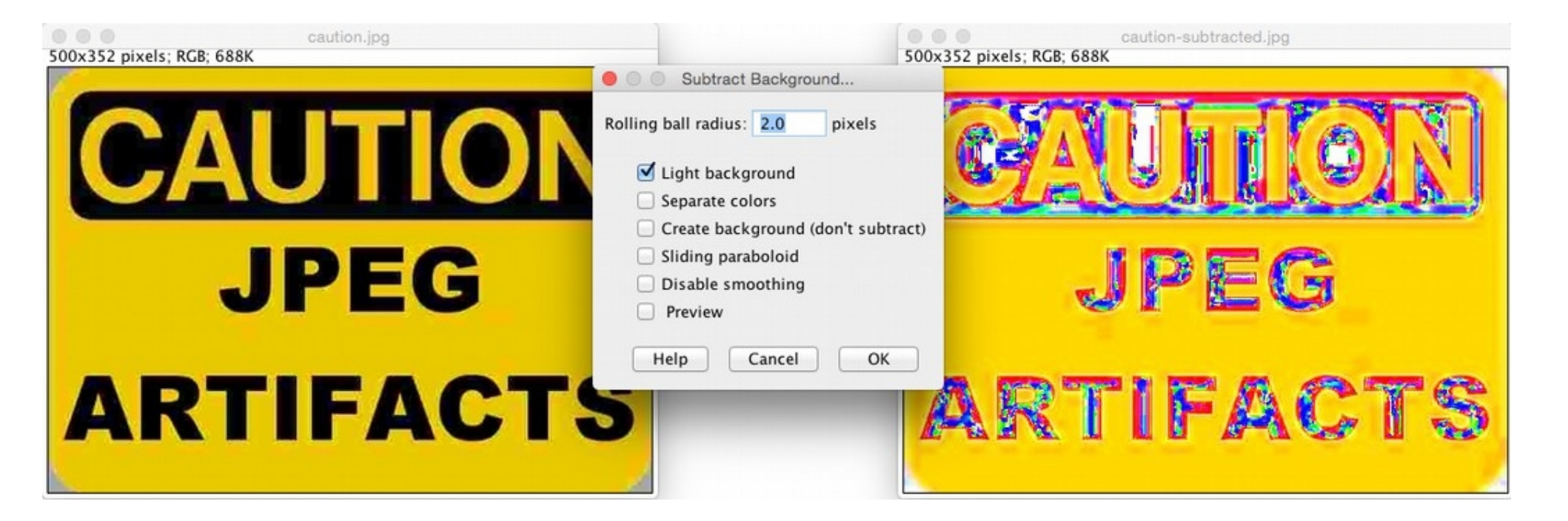

#### Image formats are not created equal!

## Pixel Problems

Pixels are not little squares

- See Alvy Ray Smith's article for details: http://alvyray.com/Memos/CG/Microsoft/6\_pixel.pdf
- Can think of detectors as sampling a Gaussian *Edit>Options>Appearance...> Interpolate zoomed images*

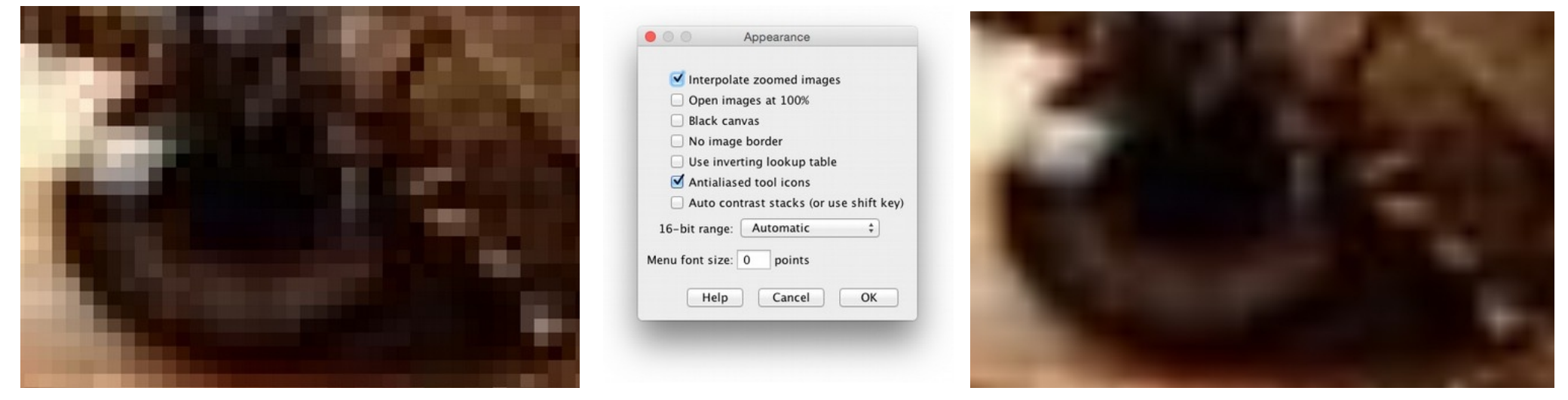

## http://imagej.net/IP\_Principles

## Eyes? More like LIES!

# File>Open Samples>Fly Brain Image>Color>Channels Tool...

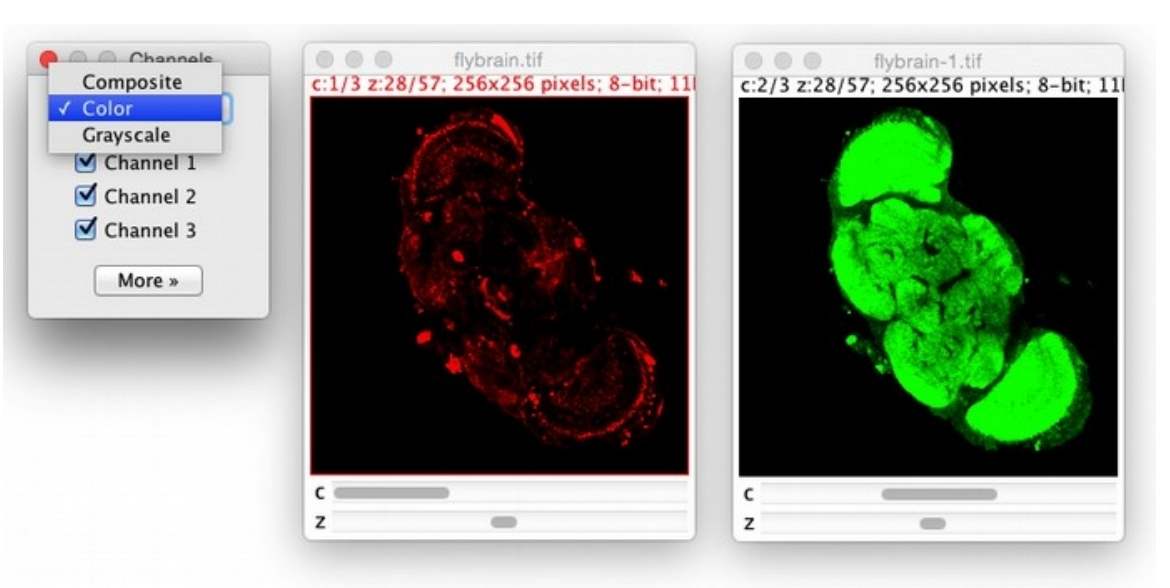

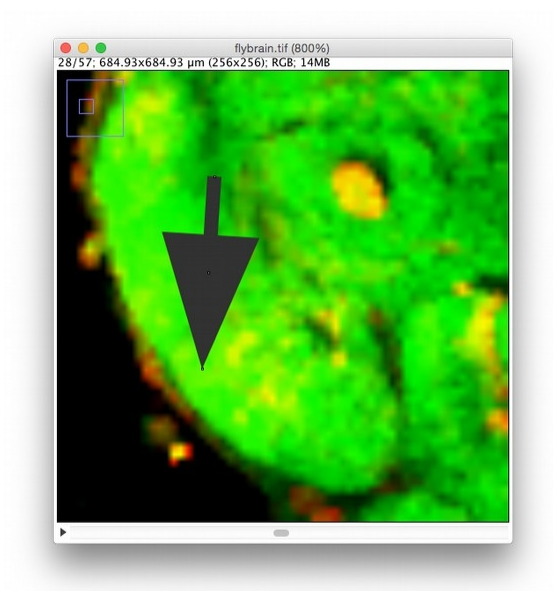

#### Can "Composite" mode show colocalization?

http://imagej.net/docs/guide/146-28.html

# "Color" is not "signal"

### File>Open Samples>Spirals

How many colors in the spiral below?

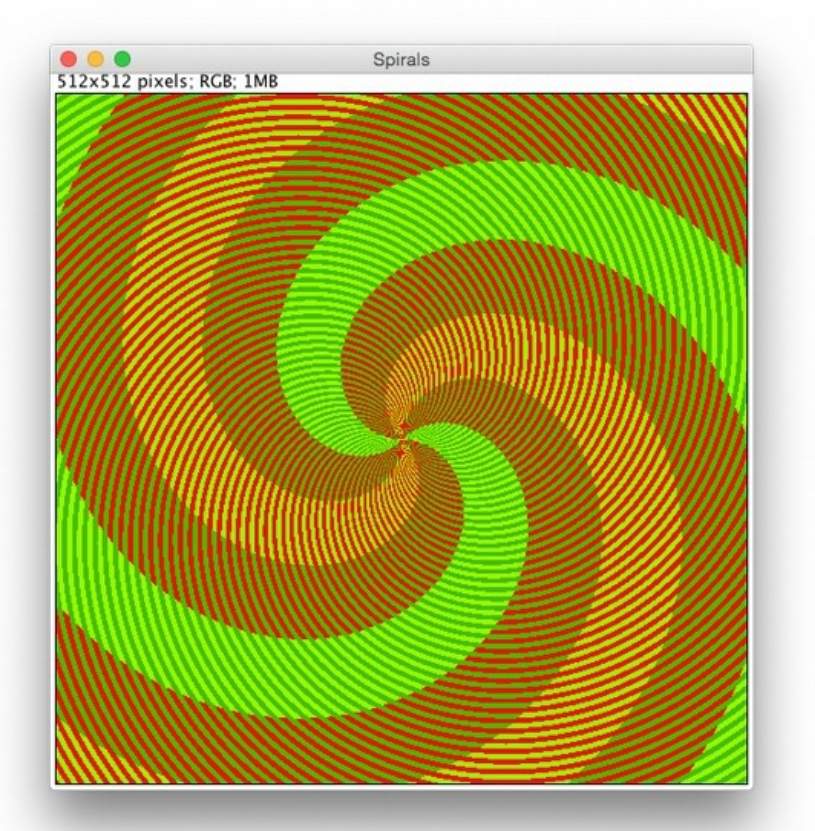

What if we:

Image>Adjust>Brightness/Contrast

- ... change colors? Image>Type>8-bit color Image>Lookup Tables>glasbey
- ... zoom in (+) and probe?

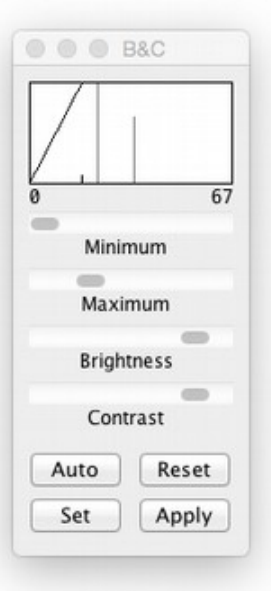

# Eyes are not all equal

#### Image>Color>Simulate Color Blindness

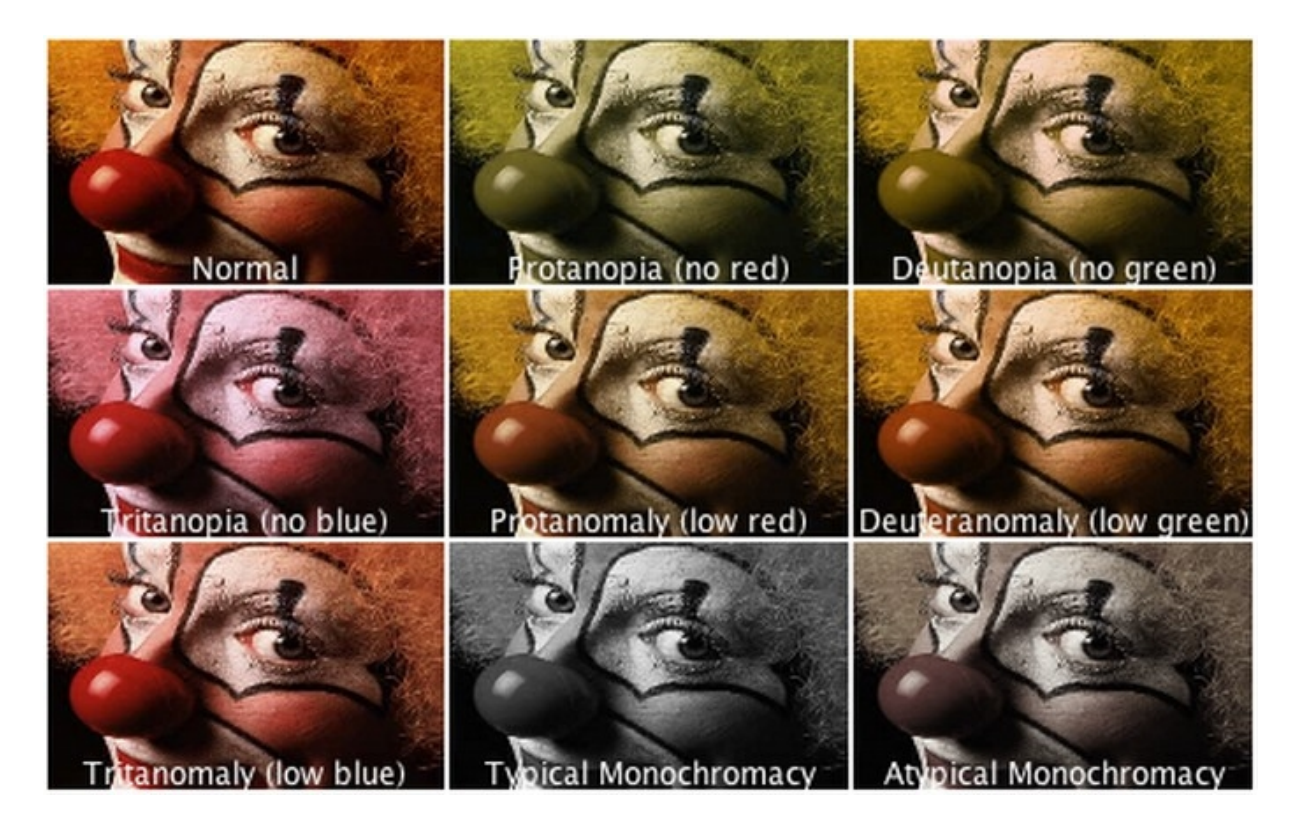

https://nei.nih.gov/health/color\_blindness

## So what CAN we do?

- Image>Color>Split channels
- Process>Image calculator (AND)

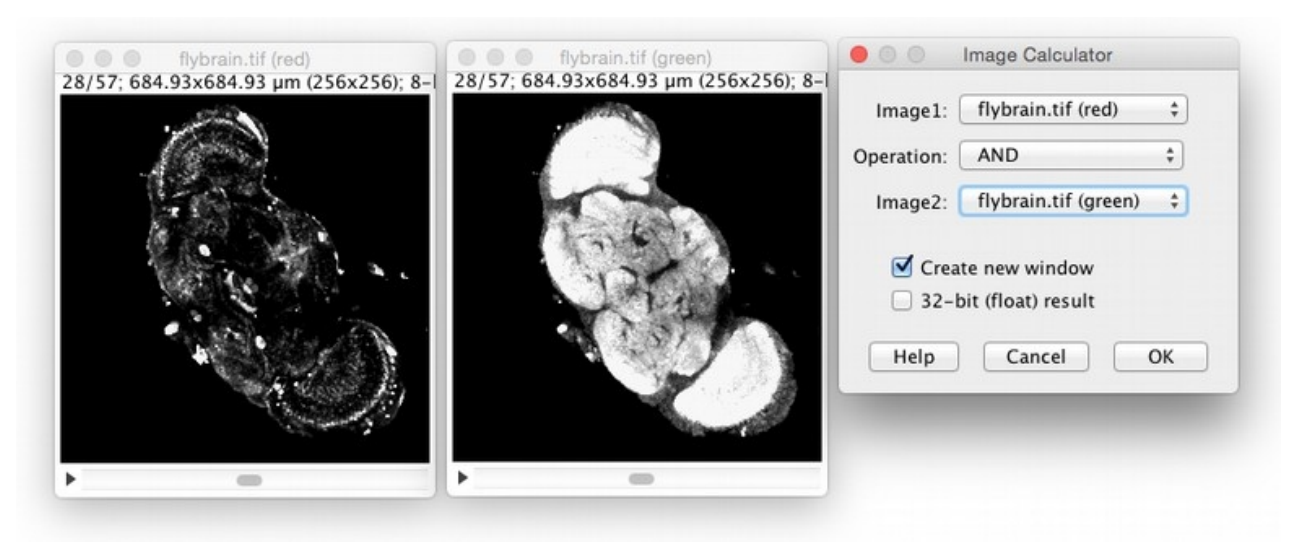

• **But...** what question have we answered?

http://imagej.net/docs/menus/process.html

# Registration

### Unify coordinates of 2+ images

- File>Open Samples>Centipede Drawing
- File>Open Samples>Centipede Mivart
- Draw lines between equivalent points
- *Plugins*>*Registration*>*Align Image by line ROI*

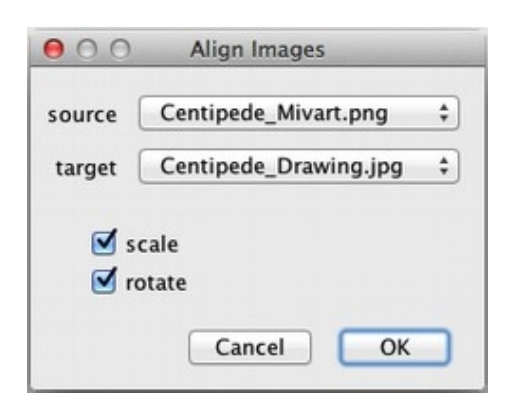

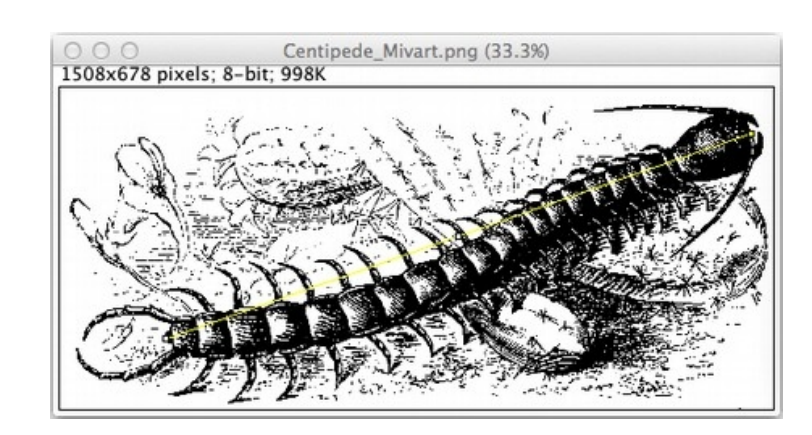

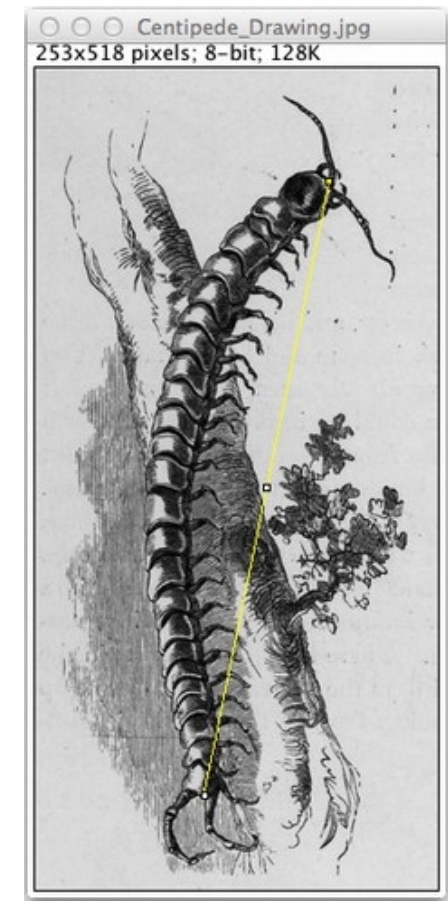

## http://imagej.net/Image\_Stitching

Segmentation

### Identify blobs of interest

- File>Open Samples>Blobs (25k)
- Image>Duplicate...
- Image>Adjust>Auto Threshold
- *Process>Binary>Dilate* (x2)
- Process>Binary>Watershed
- Analyze>Analyze Particles...

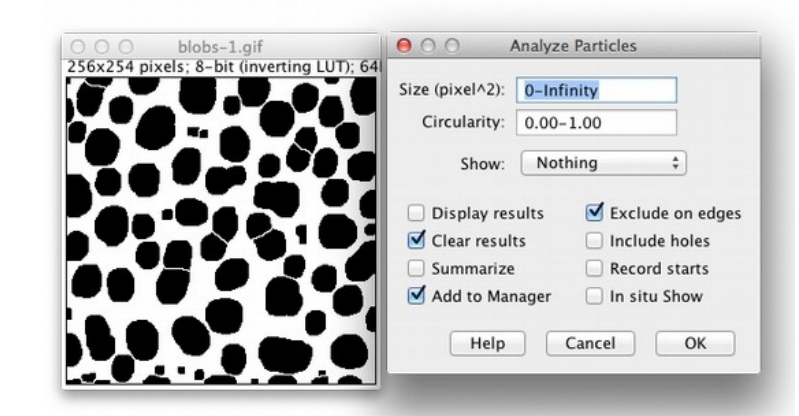

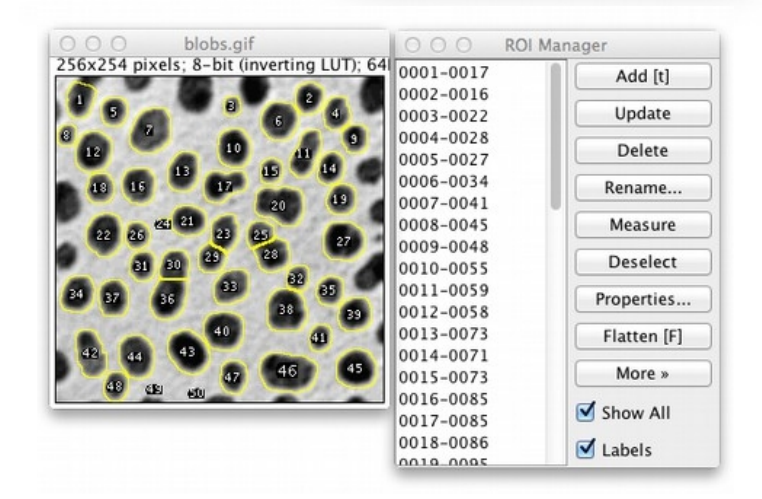

## http://imagej.net/Segmentation

# Macros: Never Forget

### *Plugins>Macros>Record...*

| O Recorder                                                                                                    |          | _ <b>_ _ X</b> |
|----------------------------------------------------------------------------------------------------|----------|----------------|
| Record: Macro 🗆 Name: Macro.ijm                                                                                                    | Create ? |                |
| <pre>serectwrndow( crown-median.jpg );<br/>run("Median", "radius=10");<br/>run("Undo");<br/>run("Median", "radius=5");<br/>selectWindow("clown-gaussian-blur.jpg");<br/>run("Gaussian Blur", "sigma=5");<br/>selectWindow("clown-median.jpg");<br/>run("Capture Screen ");<br/>run("Capture Screen ");<br/>run("Crop");<br/>run("Select All");<br/>makeRectangle(0, 1, 733, 574);<br/>run("Select All");<br/>run("Select All");<br/>run("Select All");<br/>run("Auto Crop (guess background color)");<br/>run("Select All");<br/>run("Select All");</pre> |          |                |

http://imagej.net/Macros

# Further reading

The community—forum and mailing list! ~2000 members: http://imagej.net/Help

The ImageJ manual: http://imagej.net/docs/guide/

The Cookbook, a collection of image analysis "recipes": http://imagej.net/Cookbook

A thorough Fiji tutorial for beginners: http://nic.uni-hd.de/analysis.html

Additional workshops and presentations: http://imagej.net/Presentations